#### GEOKON TRUSTED MEASUREMENTS®

**Product Tutorial** 

#### Exporting Data from Agent

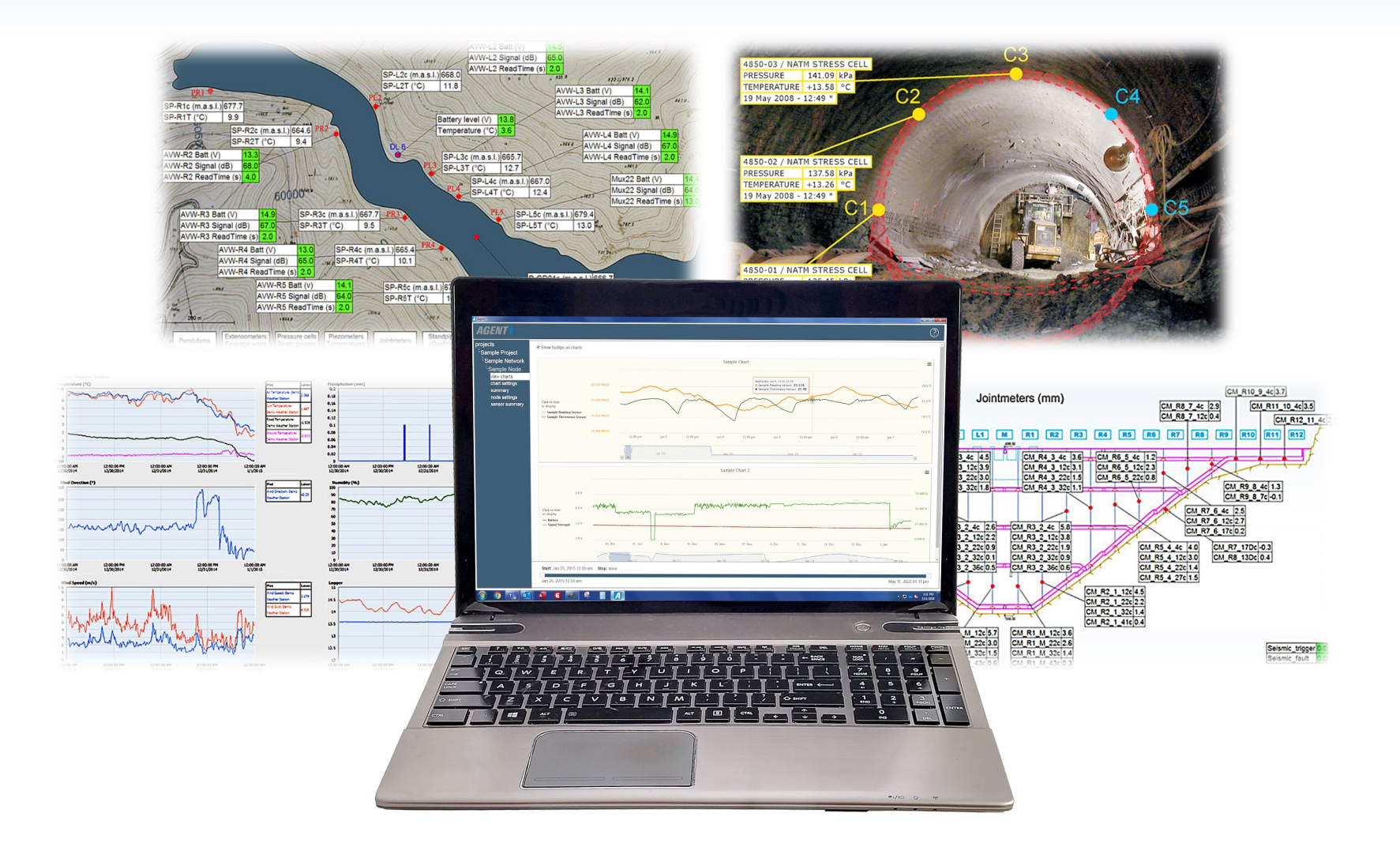

# **Before Continuing**

Prior to viewing this tutorial, please read the "<u>Using GeoNet</u> <u>Wireless Data Hosting Systems and Agent Software</u>" tutorial to familiarize yourself with the basics of the Agent program

If you have not already done so, create a Project and a Network inside the Agent program for the GeoNet network that contains the data to be exported

Please Note: Data is exported from the Agent database; therefore, only data that has been downloaded from the network is available for export

## Exporting Data Adding Sensors

1. To export data, select a Project, then a Network, and then click "Export"

| AGENT»                                       |                            |                        |                          |              |               |                 |                          | ?           |
|----------------------------------------------|----------------------------|------------------------|--------------------------|--------------|---------------|-----------------|--------------------------|-------------|
| projects<br>Sample Project<br>Sample Network | node type<br>Supervisor    | name<br>(Not Set)      | serial number<br>1537815 | last reading | battery level | signal strength | <mark>charts</mark><br>0 | remove<br>X |
| nodes<br>network settings<br>export<br>live  | 8800-XX-01C<br>8800-XX-04C | (Not Set)<br>(Not Set) | 1537823                  |              |               |                 | 2                        | x           |

#### Exporting Data Adding Sensors (Continued)

 Only data from sensors shown in the "Sensors being exported" list will be saved in the export file. Click "Add sensors" to add sensors to the list

| projects<br>Sample Project<br>Sample Network<br>nodes<br>network settings<br>export<br>live | Automatic Export       □ Include Quotes                                                                                    |
|---------------------------------------------------------------------------------------------|----------------------------------------------------------------------------------------------------|
|                                                                                             | Sensors being exported     Manual Export       Add sensors     start date       09/04/2020     09/11/2020       Export Now |

## Exporting Data Adding Sensors (Continued)

 Select the sensors to add, and then click "Save" (Only sensors previously added to devices in the Network will be shown)

| projects                  |                                 |                                                      | *********         |                   |  |
|---------------------------|---------------------------------|------------------------------------------------------|-------------------|-------------------|--|
| Sample Project            | Enab                            | select all                                           |                   | ×                 |  |
| nodes<br>network settings | © Expo<br>interval<br>Start Tit | Node<br>Sample Node                                  | Sensor            | Type<br>Reading 1 |  |
| live                      | Interval<br>12                  | <ul> <li>Sample Node</li> <li>Sample Node</li> </ul> | Sample Thermistor | Therm_1           |  |
|                           | Save                            | Sample Supervisor                                    | Battery           | Battery           |  |
|                           | - Sensor<br>Add sen             | Sample Supervisor                                    | Signal Strength   | SignalStrength    |  |
|                           |                                 |                                                      | =,                | Save Cancel       |  |

## Exporting Data Adding Sensors (Continued)

4. The selected sensors will be added to the "Sensors being exported" box

| projects<br>Sample Project<br>Sample Network<br>nodes<br>network settings<br>export<br>live | Automatic Export  Enable automatic Export  Export at a scheduled interval  Start Time: Interval: Units: 12  Save Cancel                                                                          | <ul> <li>□ Include Quotes</li> <li>● Export at specified Times</li> <li>Times:</li> <li>Enter a time to add:</li> <li>●</li> </ul> | Output Directory: Browse                                             |              |
|---------------------------------------------------------------------------------------------|----------------------------------------------------------------------------------------------------|----------------------------------------------------------------------------------------------------|----------------------------------------------------------------------|--------------|
|                                                                                             | Sensors being exported         Add sensors         Node       Sensor         Sample       Sample Reading         Node       Sensor         Sample       Sample Reading         Node       Sensor | Type<br><sup>ng</sup> Reading_1 remove<br>istor Therm_1 remove                                                                     | Manual Export<br>start date end da<br>09/04/2020 09/11<br>Export Now | ite<br>/2020 |

## **Exporting Data** Automatic Export

- The automatic export feature is designed to work with data management programs such as Vista Data Vision<sup>®</sup>
- The exported data file will be saved with a ".dat" extension (Most computers will require the user to choose a program with which to open this type of file)
- Data will be exported to the same file each time an export occurs
- If the sensor mapping is changed, or a Node, chart, or sensor is added or removed, a new ".dat" file will be created and the previously written file will be given a ".bad" extension

1. To turn on automatic export, check the box next to "Enable automatic Export"

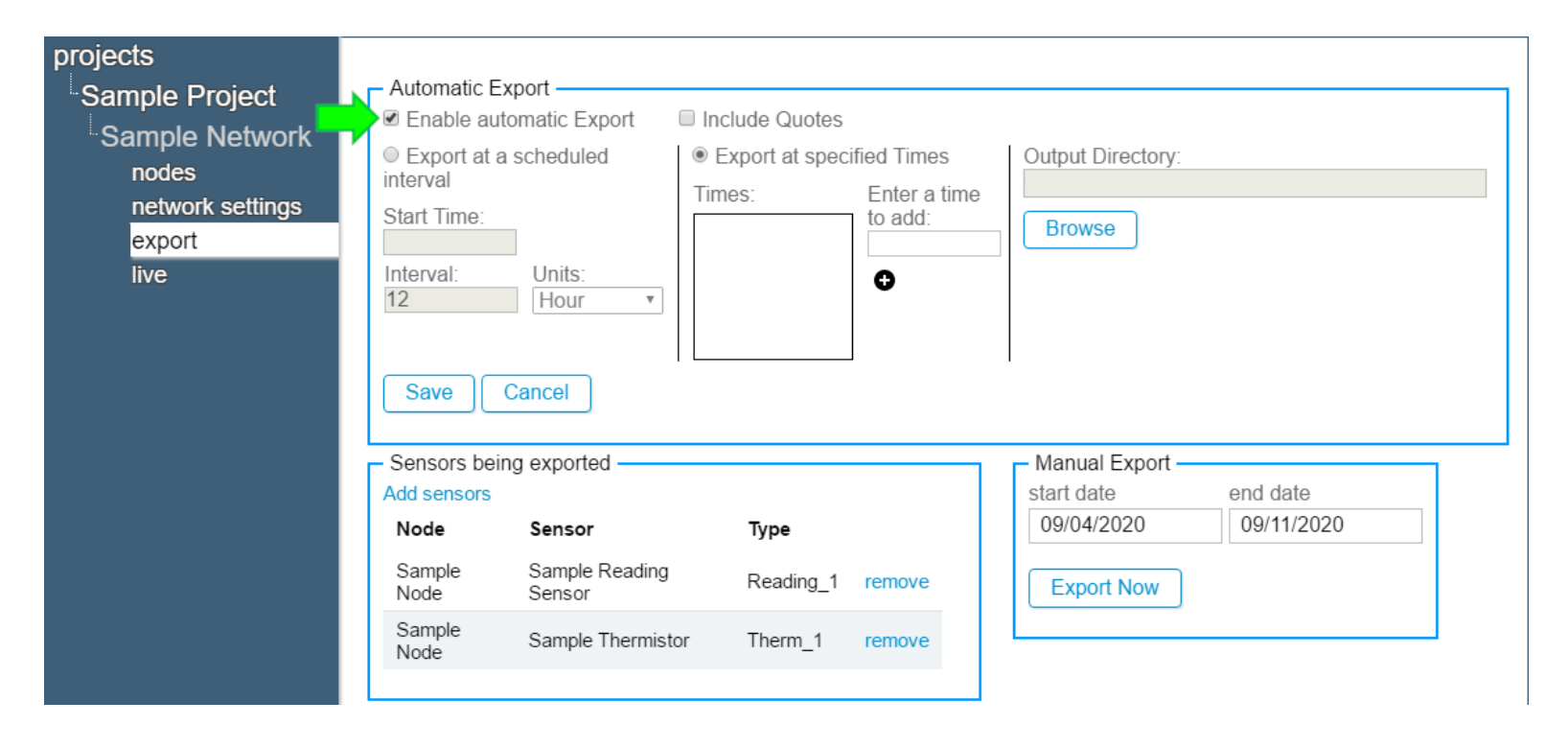

 If "Include Quotes" is checked, quotation marks will be inserted wherever data is separated by commas (This may be required to import the file into data programs that use commas as decimal points, or in regions that use alternate date formats)

| nodes<br>network settings<br>export<br>live | <ul> <li>Export at a scheduled interval</li> <li>Start Time:</li> <li>Interval: Units:</li> <li>12 Hour</li> <li>Save Cancel</li> </ul> | Export at specified Times Times: Enter a time to add: | Output Directory: Browse                    |                        |  |
|---------------------------------------------|----------------------------------------------------------------------------------------------------|-------------------------------------------------------|---------------------------------------------|------------------------|--|
|                                             | – Sensors being exported –<br>Add sensors<br>Node Sensor                                                                                | Туре                                                  | Manual Export –<br>start date<br>09/04/2020 | end date<br>09/11/2020 |  |

3. To set the automatic export to occur at scheduled intervals, click the "Export at a scheduled interval" button

| projects<br>Sample Project<br>Sample Network<br>nodes<br>network settings<br>export<br>live | Automatic Export  Enable automatic Export  Export at a scheduled interval  Start Time: Interval: Units: 12 Units: Save Cancel                                                                                                    | <ul> <li>✓ Include Quotes</li> <li>● Export at specified Times</li> <li>Times: Enter a time to add:</li> </ul> | Output Directory:<br>Browse                                                 |   |
|---------------------------------------------------------------------------------------------|----------------------------------------------------------------------------------------------------|----------------------------------------------------------------------------------------------------|-----------------------------------------------------------------------------|---|
|                                                                                             | Sensors being exported         Add sensors         Node       Sensor         Sample       Sample Read         Node       Sensor         Sample       Sample Read         Node       Sensor         Sample       Sample Read         Node       Sensor | Type       ding     Reading_1     remove       mistor     Therm_1     remove                                   | Manual Export<br>start date end date<br>09/04/2020 09/11/2020<br>Export Now | _ |

4. Enter a "Start Time" if desired. When a start time is present, the first export will occur at the specified time (All times on this screen must be entered in 24-hour hour format, for example, 3:30 PM is entered as 15:30)

| projects                   |                                                                                                    |   |
|----------------------------|----------------------------------------------------------------------------------------------------|---|
| Sample Project             | Automatic Export     Include Quotes                                                                                                    | 1 |
| Sample Network<br>nodes    | Export at a scheduled     interval         Uexport at specified Times         Output Directory:         Directory:         Enter a time |   |
| network settings<br>export | Start Time:<br>15:30  Enter a time to add: Browse Browse                                                                                | ſ |
| live                       | Interval: Units:<br>12 Hour<br>Save Cancel                                                                                              |   |
|                            | - Sensors being exported                                                                                                    | 1 |
|                            | Add sensors start date end date                                                                                                    |   |
|                            | Node Sensor Type                                                                                                    |   |
|                            | Sample         Sample Reading         Reading_1         remove         Export Now                                                       |   |
|                            | Sample Sample Thermistor Therm_1 remove                                                                                                 |   |

5. Data export will recur based on the information in the "Interval" and "Units" fields

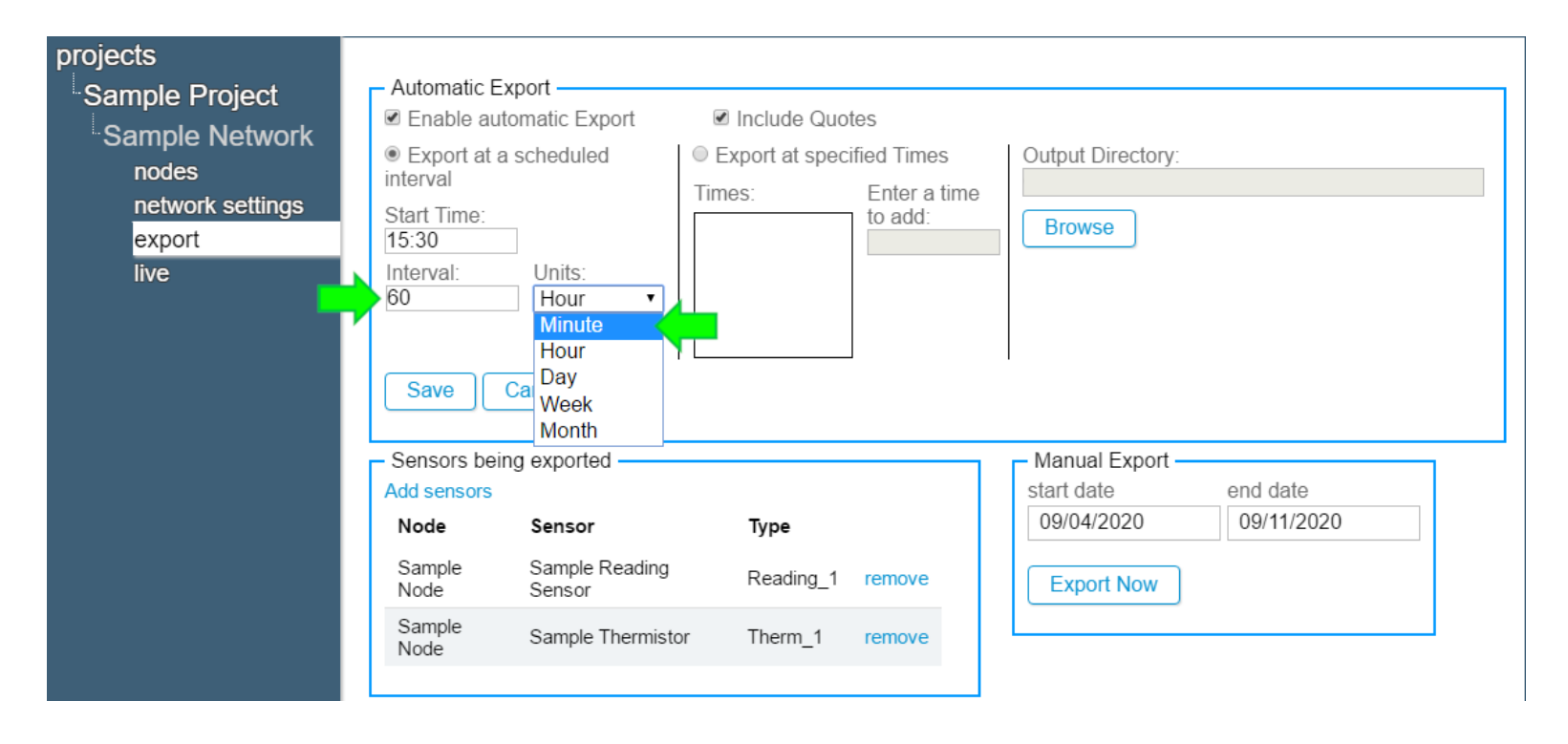

6. To set the automatic export to occur at specific times, click the "Export at specified Times" button.

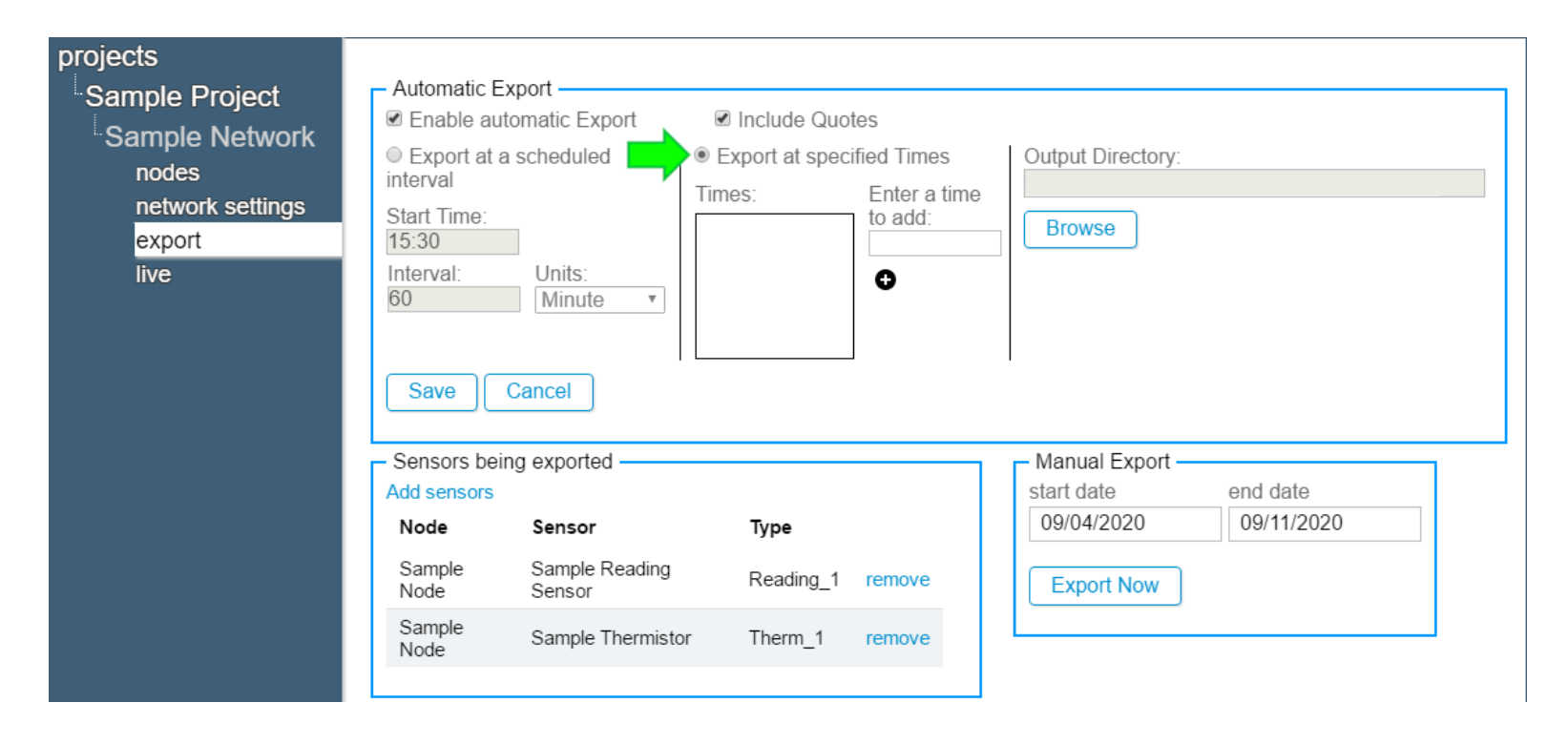

7. Input a time in the "Enter a time to add field" and then click (To remove a time from the list, click )

| projects<br>Sample Project<br>Sample Network<br>nodes<br>network settings<br>export<br>live | Automatic Export  Enable automatic Export  Export at a scheduled interval  Start Time: 15:30 Interval: Units: 60 Units: Save Cancel                                        | <ul> <li>✓ Include Quotes</li> <li>● Export at specified Times</li> <li>Times:</li> <li>07:00 ●</li> <li>11:00 ●</li> </ul> | Output Directory:<br>Browse                                                   |
|---------------------------------------------------------------------------------------------|----------------------------------------------------------------------------------------------------|----------------------------------------------------------------------------------------------------|-------------------------------------------------------------------------------|
|                                                                                             | Sensors being exported       Add sensors       Node     Sensor       Sample     Sample Reading       Node     Sensor       Sample     Sample Reading       Node     Sensor | Type<br>Reading_1 remove<br>tor Therm_1 remove                                                                              | Manual Export       start date       09/04/2020       09/11/2020   Export Now |

#### 8. To set the output directory click "Browse"

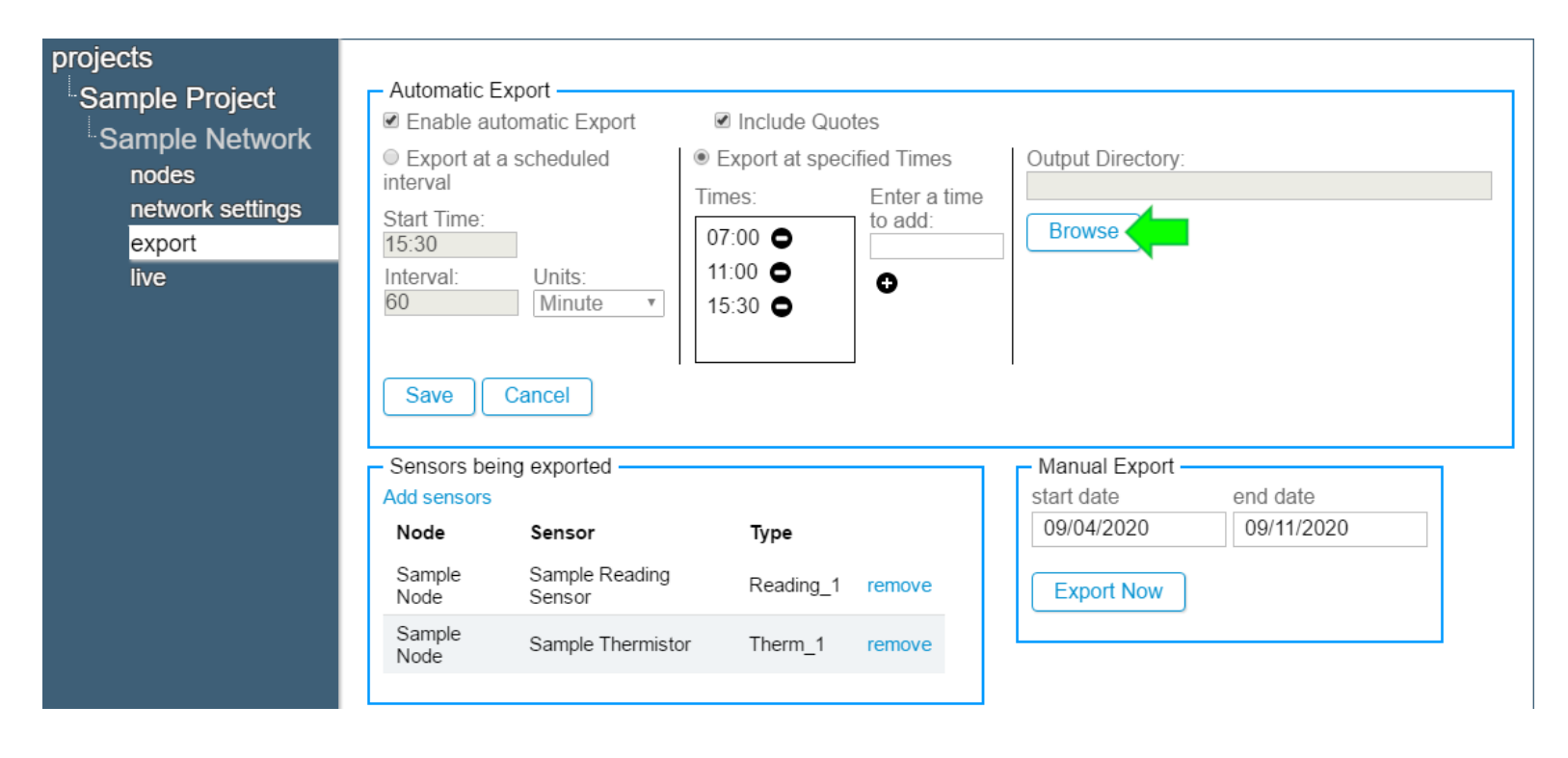

9. Select a location for the file and then click "Select Folder"

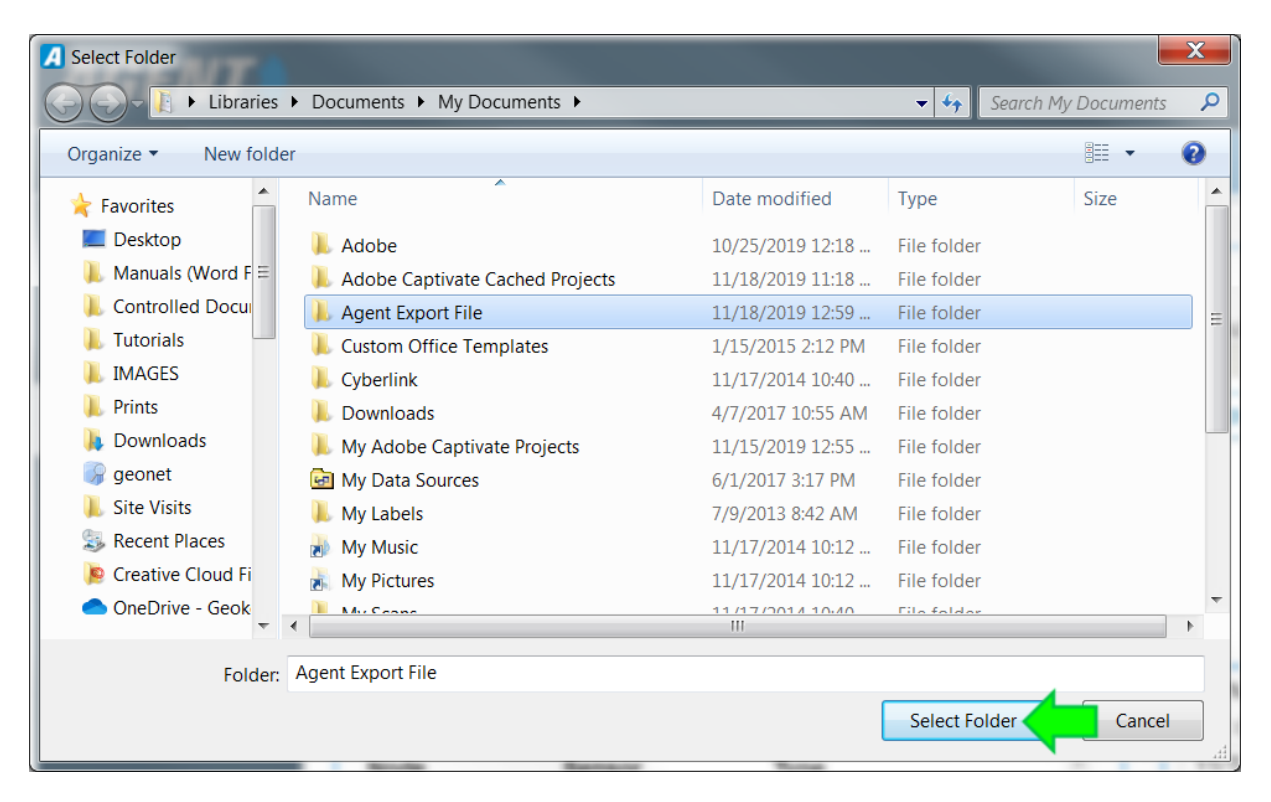

10.Open or import the .dat file using the data management program of your choice

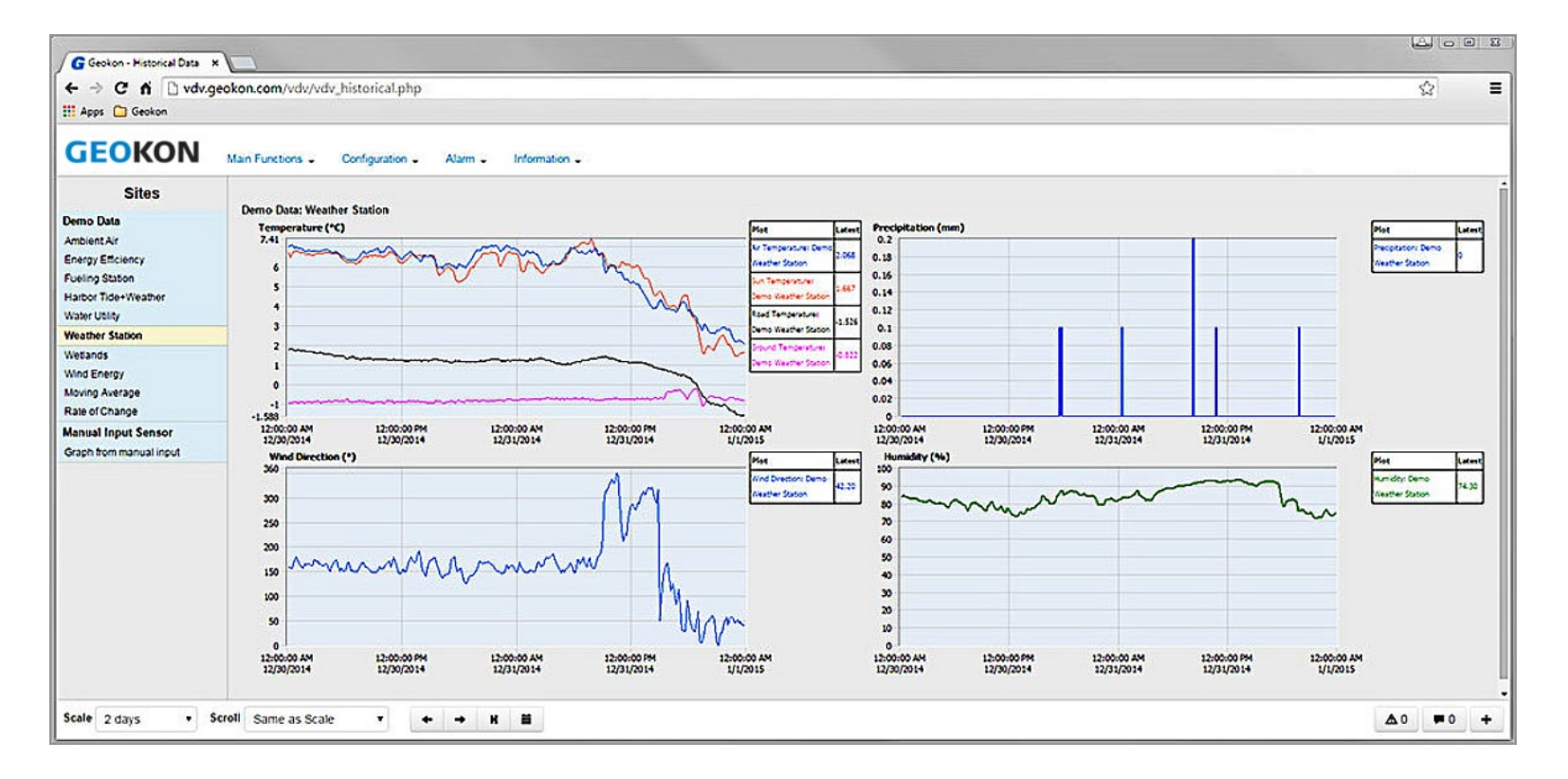

#### **Exporting Data** Manual Export

- Manual Export is a convenient way to export data for a given date range. Manual export is an immediate, one-time export
- 1. Select a start and end date to set the date range, then click "Export now"

| projects                                    | - Automatic Export                                                                                                    |
|---------------------------------------------|----------------------------------------------------------------------------------------------------|
| Sample Project                              | Enable automatic Export                                                                                                    |
| Sample Network                              | Export at a scheduled     interval     Export at specified Times     Times:     Enter a time     C:\Users\Documents\Agent Export File                                   |
| nodes<br>network settings<br>export<br>live | Start Time:       15:30         Interval:       Units:         60       Minute                                                                                          |
|                                             | Save       Cancel         Sensors being exported       Manual Export         Add sensors       start date         Node       Sensor         Sample       Sample Reading |
|                                             | Node     Sensor     Reading_1     remove       Sample<br>Node     Sample Thermistor     Therm_1     remove                                                              |

#### Exporting Data Manual Export (Continued)

2. Select a location for the .csv file and then click "Save"

| A Save File                                                                                                    |                                               |                   |              | <b>X</b>        |
|----------------------------------------------------------------------------------------------------|-----------------------------------------------|-------------------|--------------|-----------------|
| C C V Libraries                                                                                                    | Documents 🕨 Geokon 🕨                          |                   | 🔻 🍫 Search   | h Geokon 🛛 🔎    |
| Organize   New folder                                                                                                    |                                               |                   |              | II • 👔          |
| Desktop                                                                                                    | Documents library<br>Geokon                   |                   | Arran        | ge by: Folder - |
| Documents                                                                                                    | Name                                          | Date modified     | Туре         | Size            |
| 🕹 Music                                                                                                    | 🗼 Agent Export                                | 6/6/2019 12:58 PM | File folder  |                 |
| <ul> <li>Pictures</li> <li>Videos</li> <li>C.F.</li> <li>Computer</li> <li>OS (C:)</li> <li>DVD Drive (D:)</li> <li>sys (\\geodata) +</li> </ul> | 👢 LogView                                     | 5/30/2018 8:13 AM | File folder  |                 |
| File name: Sample                                                                                                    | e Network_2019-05-30_2019-06-06.csv           |                   |              | -               |
| Save as type: Microse                                                                                                    | oft Excel Comma Separated Values File (*.csv) |                   |              | •               |
| 🔿 Hide Folders                                                                                                    |                                               | _                 | <u>S</u> ave | Cancel          |

#### Exporting Data Manual Export (Continued)

3. To view the data, open the .csv file with Microsoft<sup>®</sup> Excel<sup>®</sup> or a similar program

| A                                 |             | D '    | 9• 🖓 •           |                 | Sample Network_2019-11 | 01_2019-11-15.xlsx - Excel |                         |   | T      | $\geq$ | ey X   | $\sim$ |
|-----------------------------------|-------------|--------|------------------|-----------------|------------------------|----------------------------|-------------------------|---|--------|--------|--------|--------|
| Fi                                | le Home     | Insert | Page Layou       | t Formulas Data | Review View Help       | Acrobat 🔎 Tell me w        | hat you want to do      |   | 🖻 Shar | e 🖓 Co | mments | s      |
| K1                                | 0 -         | : ×    | $\checkmark f_x$ |                 |                        |                            |                         |   |        |        |        | *      |
|                                   | А           |        | В                | С               | D                      | E                          | F                       | G | Н      | Ι      | J      |        |
| 1                                 | TOA5        | GEO    | ONET             |                 |                        |                            |                         |   |        |        |        |        |
| 2                                 | TIMESTAMP   | REC    | CORD             | 1533349_Battery | 1533349_Node Temperat  | 1533349_Reading            | 1533349_Signal Strength |   |        |        |        |        |
| 3                                 | TS          | RN     |                  | Volts           | degreesC               | Digits                     | Percent                 |   |        |        |        |        |
| 4                                 | 11/1/2019 0 | :00    | 1                | 2.866           | 20.979                 | 8709.944                   | 100                     |   |        |        |        |        |
| 5                                 | 11/1/2019 0 | :10    | 2                | 2.866           | 20.979                 | 8709.865                   | 100                     |   |        |        |        |        |
| 6                                 | 11/1/2019 0 | :20    | 3                | 2.866           | 20.998                 | 8709.976                   | 100                     |   |        |        |        |        |
| 7                                 | 11/1/2019 0 | :30    | 4                | 2.866           | 21.016                 | 8709.976                   | 100                     |   |        |        |        |        |
| 8                                 | 11/1/2019 0 | :40    | 5                | 2.866           | 21.016                 | 8710.018                   | 100                     |   |        |        |        |        |
| 9                                 | 11/1/2019 0 | :50    | 6                | 2.865           | 21.035                 | 8710.005                   | 100                     |   |        |        |        |        |
| 10                                | 11/1/2019 1 | :00    | 7                | 2.866           | 21.054                 | 8710.109                   | 100                     |   |        |        |        |        |
| 11                                | 11/1/2019 1 | :10    | 8                | 2.865           | 21.054                 | 8710.114                   | 100                     |   |        |        |        |        |
| 12                                | 11/1/2019 1 | :20    | 9                | 2.866           | 21.054                 | 8710.067                   | 100                     |   |        |        |        |        |
| 13                                | 11/1/2019 1 | :30    | 10               | 2.866           | 21.054                 | 8710.077                   | 100                     |   |        |        |        | -      |
| Sample Network_2019-11-01_2019- ⊕ |             |        |                  |                 |                        |                            |                         |   |        |        |        |        |

- ► Each column contains the data for a particular sensor
- Each row represents the date and time the reading was taken

## For more information...

 Consult the GeoNet and Agent instruction manuals, which can be accessed at any time by clicking on the question mark at the top of the screen

| AGENT»                     |                         | ■? |
|----------------------------|-------------------------|----|
| projects<br>Sample Project | Show tooltips on charts |    |
| Sample Network             | Sample Chart            | =  |

- Instruction manuals are available for download at: <u>www.geokon.com/Manuals</u>
- Please visit <u>www.geokon.com/Tutorials</u> for more tutorials

The GEOKON\* logo and word mark are registered trademarks with the United States Patent and Trademark Office. GEOKON maintains an ongoing policy of design review and reserves the right to amend products and specifications without notice.